## CCAR Winlink Net Check-in (without a form) Instructions

This document assumes you have VARA FM installed and working.

- 1. Open Winlink Express
- 2. Select "Message" then "New Message"
- 3. YOU MUST Address Message to W3EOC
- 4. YOU MUST CC WB3GCK
- 5. Subject: your name, your twp or Boro, your region number
- 6. Message Box: CCAR Winlink Check-in
- 7. Send As: Winlink Message
- 8. Now click "Post To Outbox"
- 9. Click on "Open Session" then select "VARA FM" if you are set up correctly this should open your VARA FM Modem.
- 10. Select either Direct or Digipeater in the drop-down box if you select Direct enter the station you would like to connect to (W3EOC-10). If you select Digipeater then the station you want to connect to (W3EOC-10) then in the Digipeater Box enter (W3EOC-6) (or others) then click "Start"

For a full video of the process described above click the link below:

Winlink Net Check-in (without a) Form